1. เข้าระบบสารสนเทศสำหรับบุคลากร คณะมนุษยศาสตร์และสังคมศาสตร์

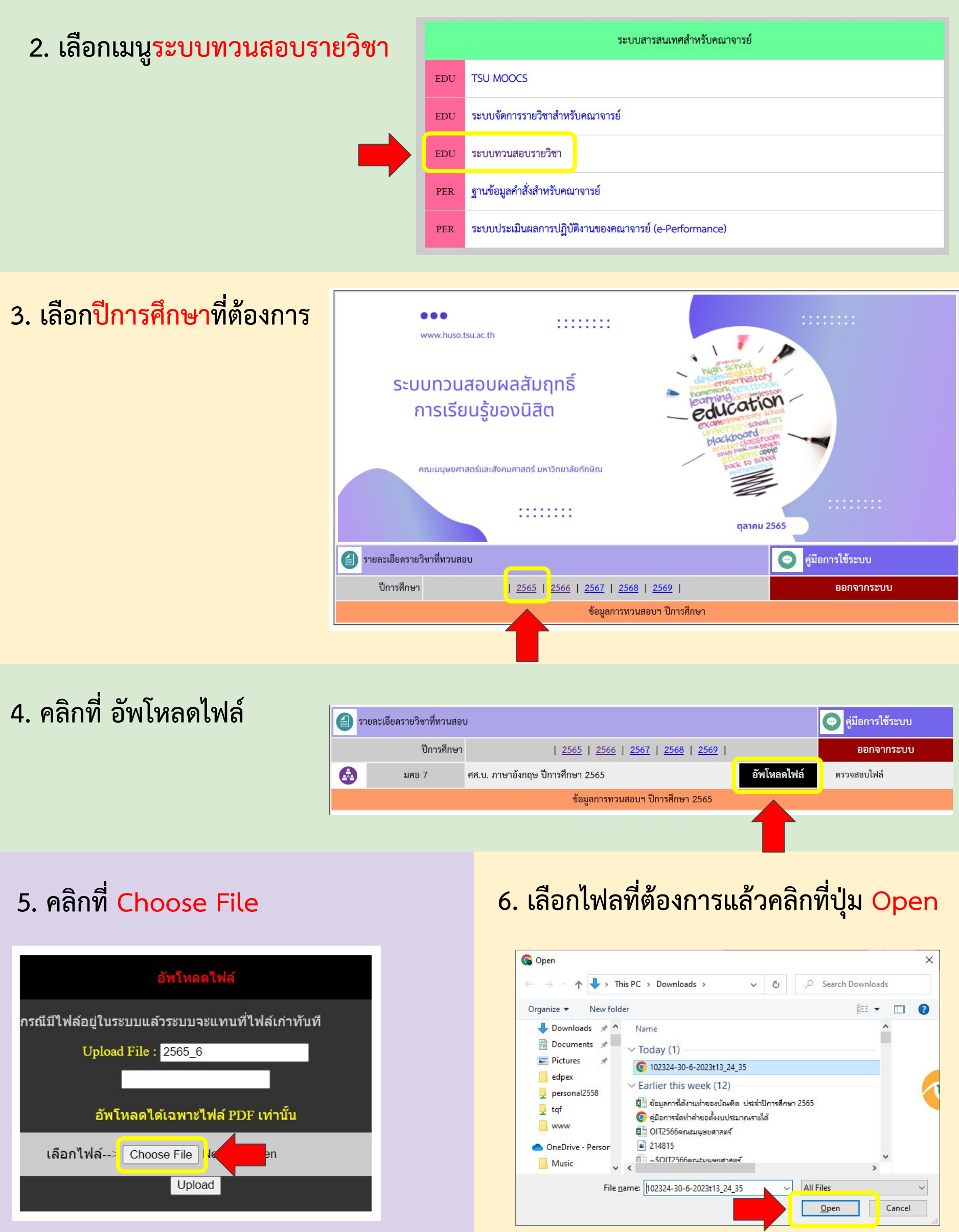

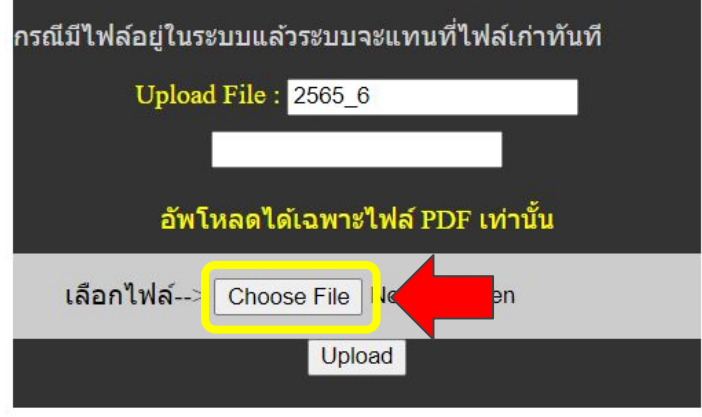

## 7. คลิกที่ Upload

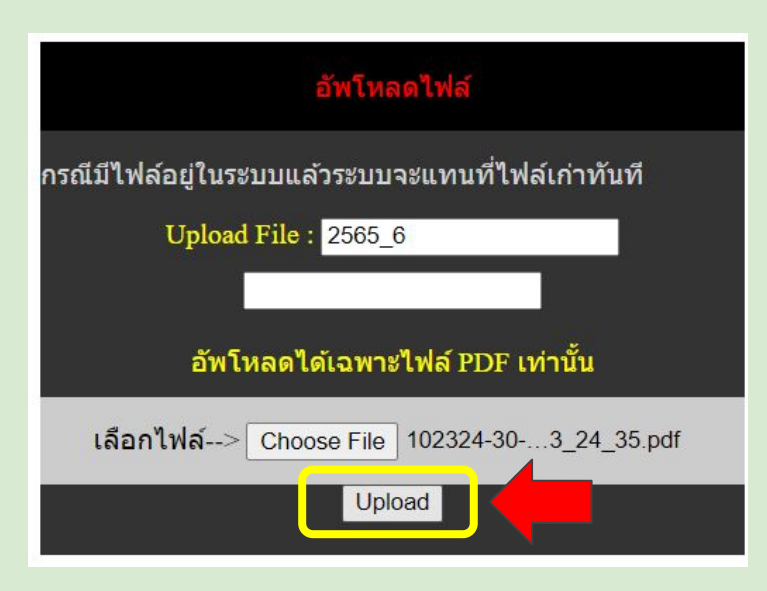

## 8. เมื่อ Upload เรียบร้อยแล้วสามารถ ตรวจสอบไฟล์โดยคลิกที่ ตรวจสอบไฟล์

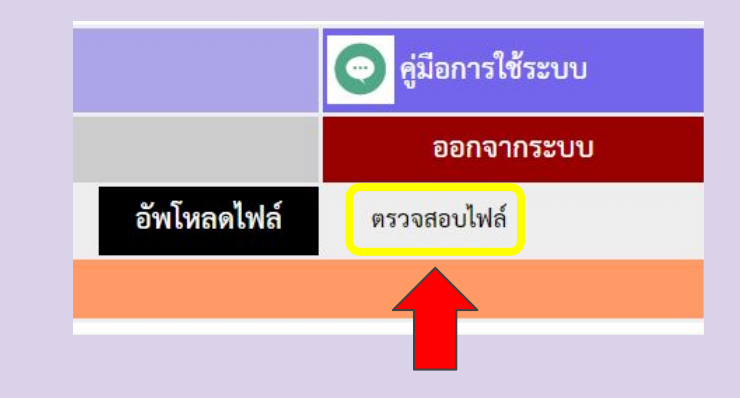